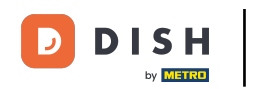

Abre la app de la terminal de pedidos de DISH. Accederás automáticamente a los pedidos abiertos. Ahora pulsa el icono del menú desplegable para abrir las categorías.

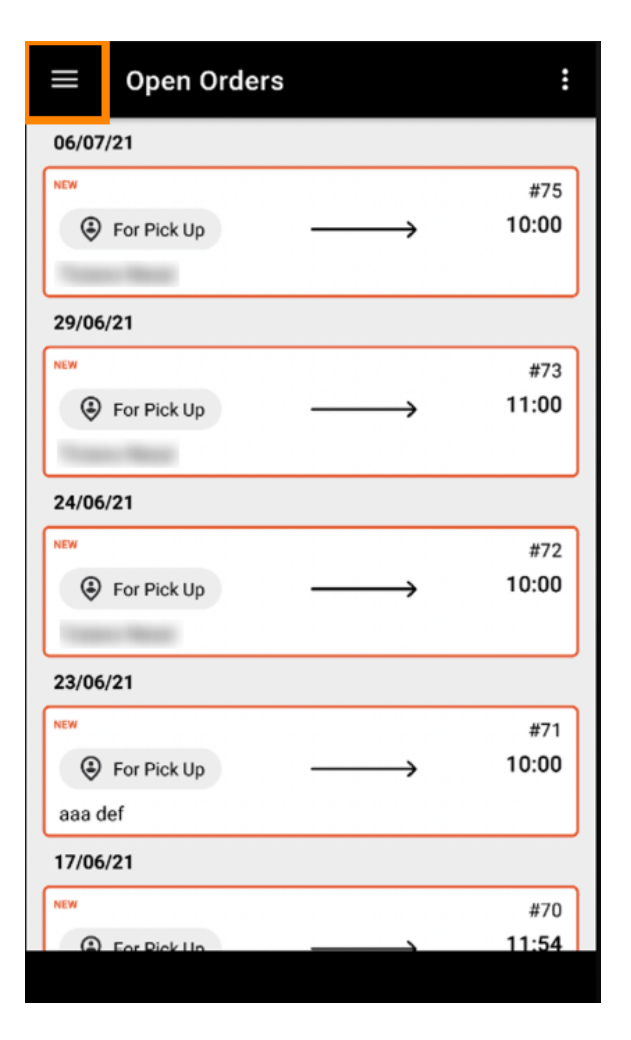

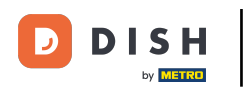

Seleccione el horario de apertura de la categoría haciendo clic.

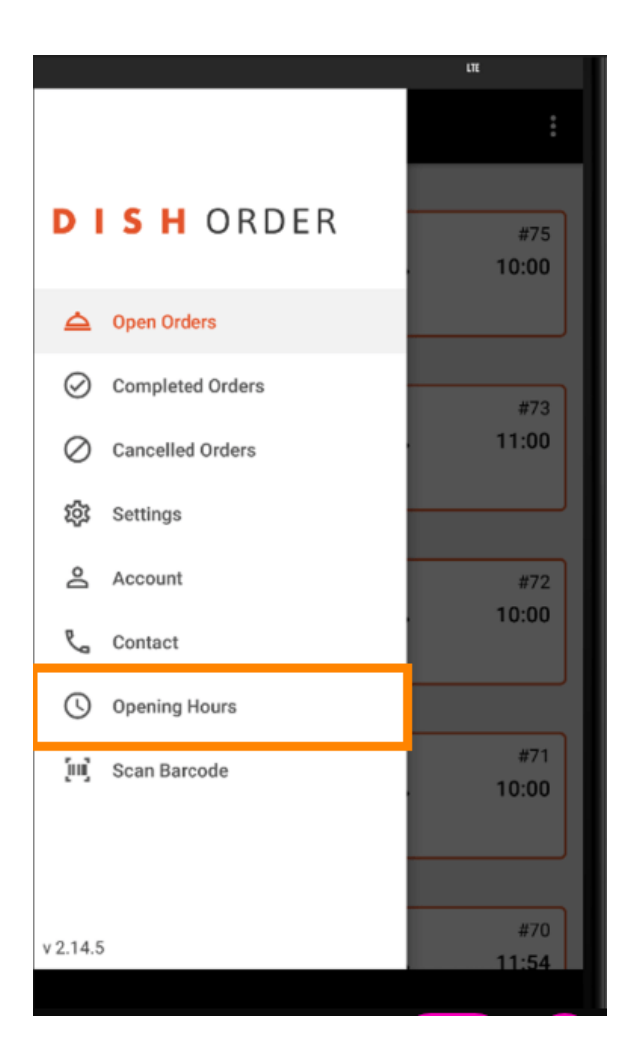

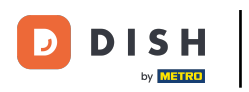

Aquí podrás seleccionar si deseas aceptar pedidos con entrega a domicilio y/o recogida.

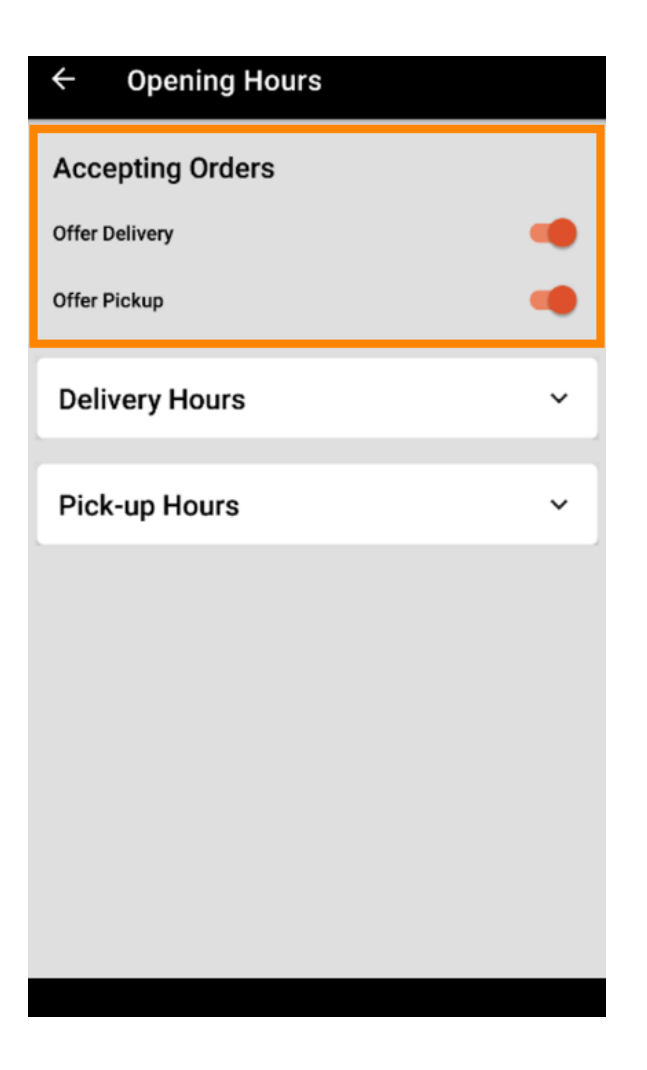

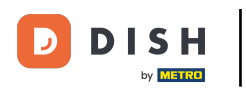

Con una pestaña en el horario de entrega/recogida , podrás ver tu horario de apertura actual.

| ← Opening Hours |               |
|-----------------|---------------|
| Offer Pickup    |               |
| Delivery Hours  | ~             |
| Pick-up Hours   | ^             |
| Monday          | 00:00 - 23:59 |
| Tuesday         | 00:00 - 23:59 |
| Wednesday       | 00:00 - 23:59 |
| Thursday        | 00:00 - 23:59 |
| Friday          | 00:00 - 23:59 |
| Saturday        | 00:00 - 23:59 |
| Sunday          | 00:00 - 23:59 |
|                 | CHANGE        |

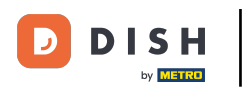

Seleccione cambiar para abrir el menú y cambiar su horario de apertura.

| ← Opening Hours |               |
|-----------------|---------------|
| Offer Pickup    |               |
| Delivery Hours  | ~             |
| Pick-up Hours   | ^             |
| Monday          | 00:00 - 23:59 |
| Tuesday         | 00:00 - 23:59 |
| Wednesday       | 00:00 - 23:59 |
| Thursday        | 00:00 - 23:59 |
| Friday          | 00:00 - 23:59 |
| Saturday        | 00:00 - 23:59 |
| Sunday          | 00:00 - 23:59 |
|                 | CHANGE        |
|                 |               |

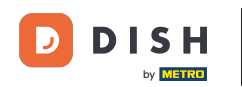

Aquí puedes elegir el mismo horario que en tu panel de administración. Puedes elegir entre abrir 24/7, todos los días o con horario flexible. Nota: 24/7 significa que tu establecimiento abre todos los días sin excepción.

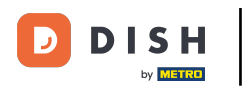

| ← Pick-up Hours                                                                                                |              |          |  |  |
|----------------------------------------------------------------------------------------------------|--------------|----------|--|--|
| Pick-up Days                                                                                                   |              |          |  |  |
| 24/7                                                                                                    | DAILY        | FLEXIBLE |  |  |
| Pick-up Hours<br>Customers can place pick-up orders in your restaurant<br>every day from 12:00 am to 11:59 pm. |              |          |  |  |
|                                                                                                    | Save changes | ✓        |  |  |

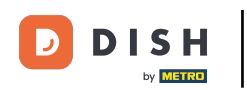

Al hacer clic en "Diariamente", puede establecer el mismo horario de apertura para ciertos días. Toque el día para seleccionarlo (naranja) o deseleccionarlo (blanco).

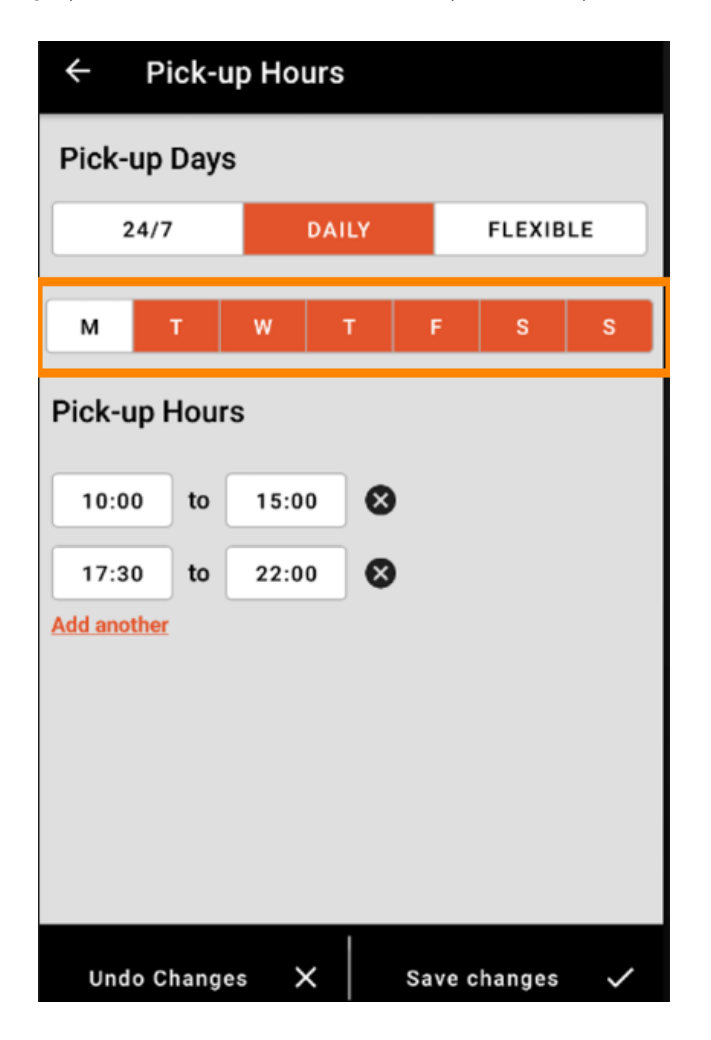

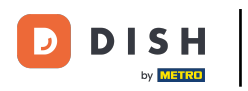

Para ajustar el horario de apertura, haga clic en el campo de la hora .

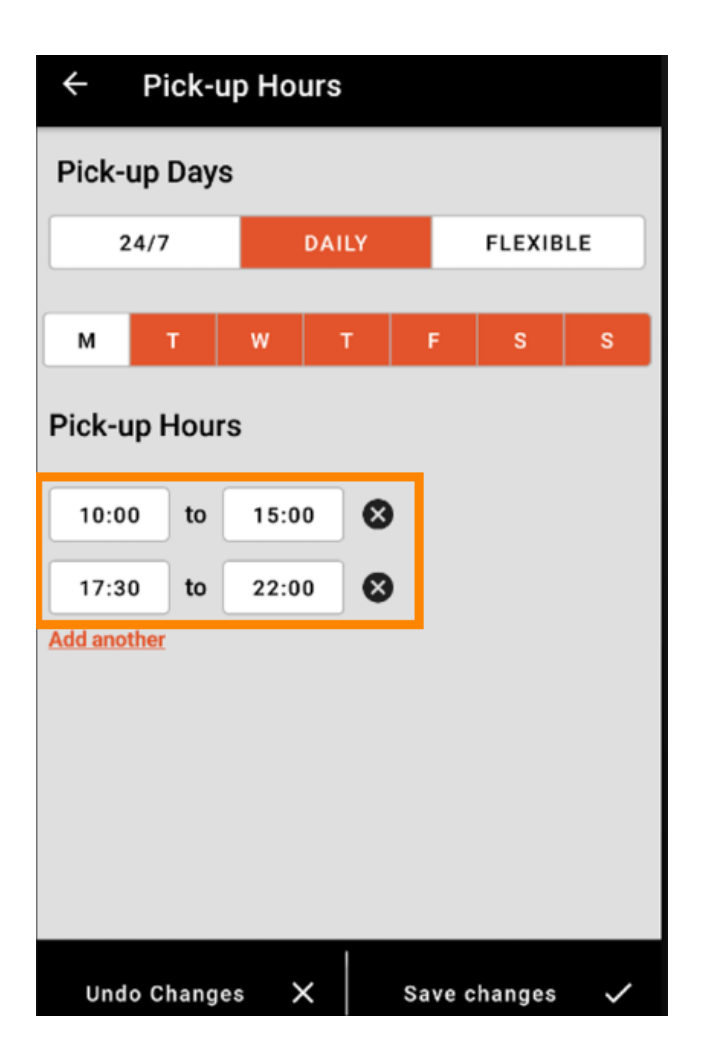

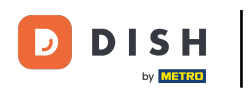

Selecciona la hora y los minutos que deseas ingresar y confirma haciendo clic en ok .

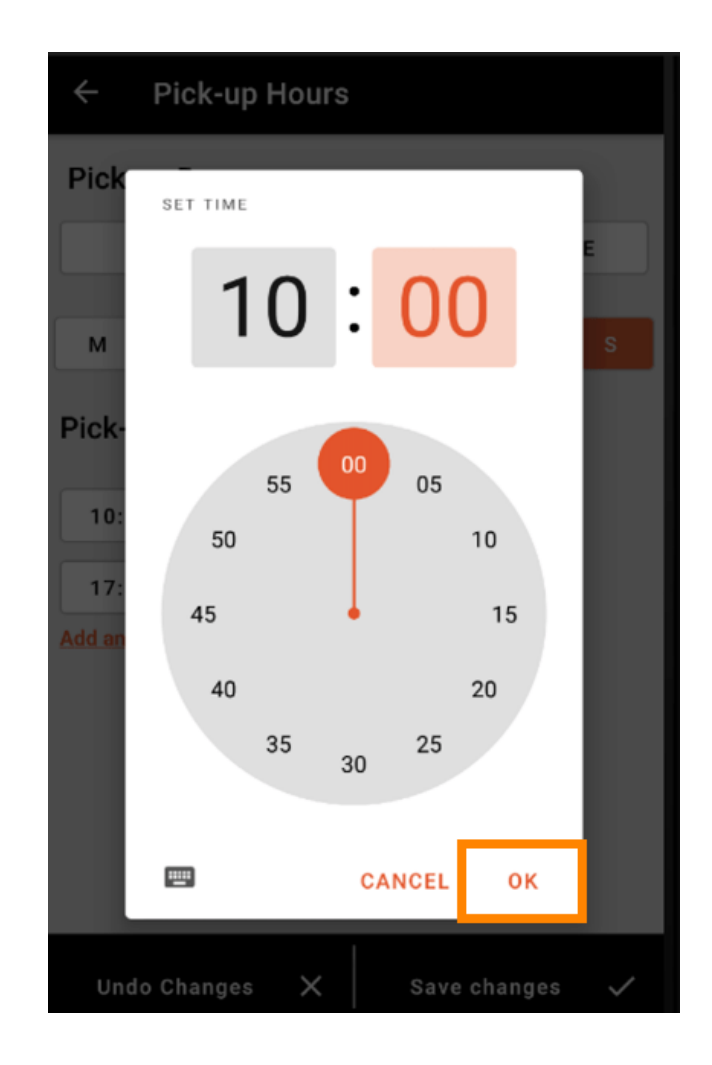

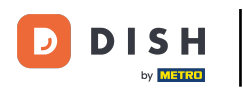

• Haga clic en agregar otro para agregar un horario de apertura adicional.

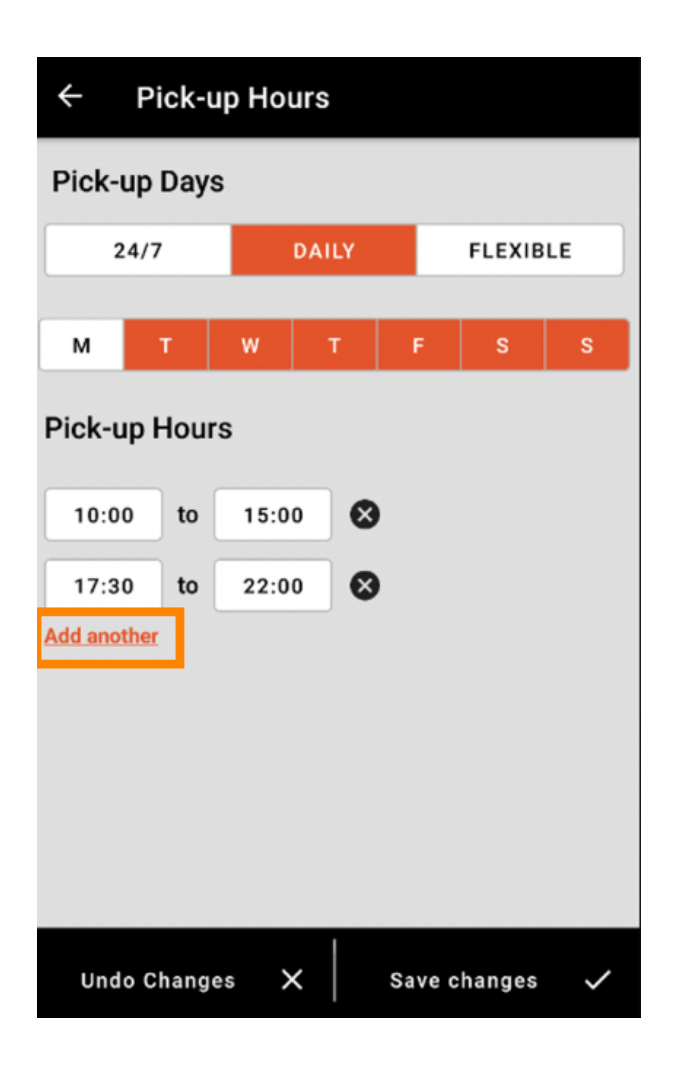

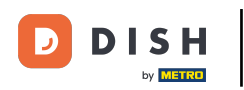

Haciendo clic en el botón con la cruz junto al horario de apertura, puede eliminar el horario de apertura correspondiente.

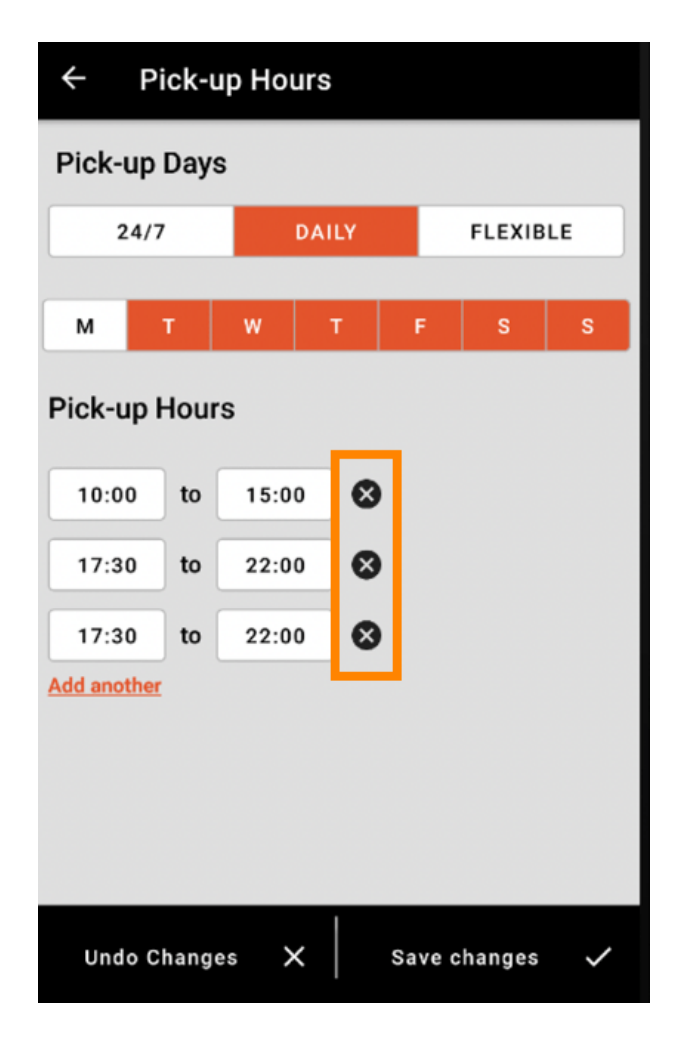

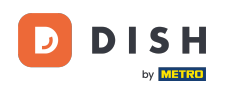

Al seleccionar "flexible", puede activar o desactivar días haciendo clic en el botón "cambiar". Nota: Aquí puede cambiar y agregar más horas al día, como en los pasos anteriores, haciendo clic en la ventana de tiempo o en "agregar otro".

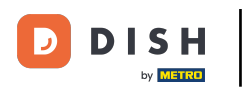

| ← Pick-up Hours |        |               |  |  |
|-----------------|--------|---------------|--|--|
| Pick-up Days    |        |               |  |  |
| 24/7            | DAILY  | FLEXIBLE      |  |  |
| Pick-up Hours   |        |               |  |  |
| Monday          |        |               |  |  |
| 00:00 to        | 23:59  |               |  |  |
| Add another     |        |               |  |  |
| Tuesday         |        |               |  |  |
| 00:00 to        | 23:59  | •             |  |  |
| Add another     |        |               |  |  |
| Wednesday       |        |               |  |  |
| 00:00 to        | 23:59  |               |  |  |
| Add another     |        |               |  |  |
| Undo Changes    | s X sa | ave changes 🗸 |  |  |

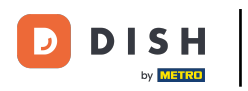

Para guardar los ajustes de su horario de apertura, recuerde hacer clic en guardar cambios .

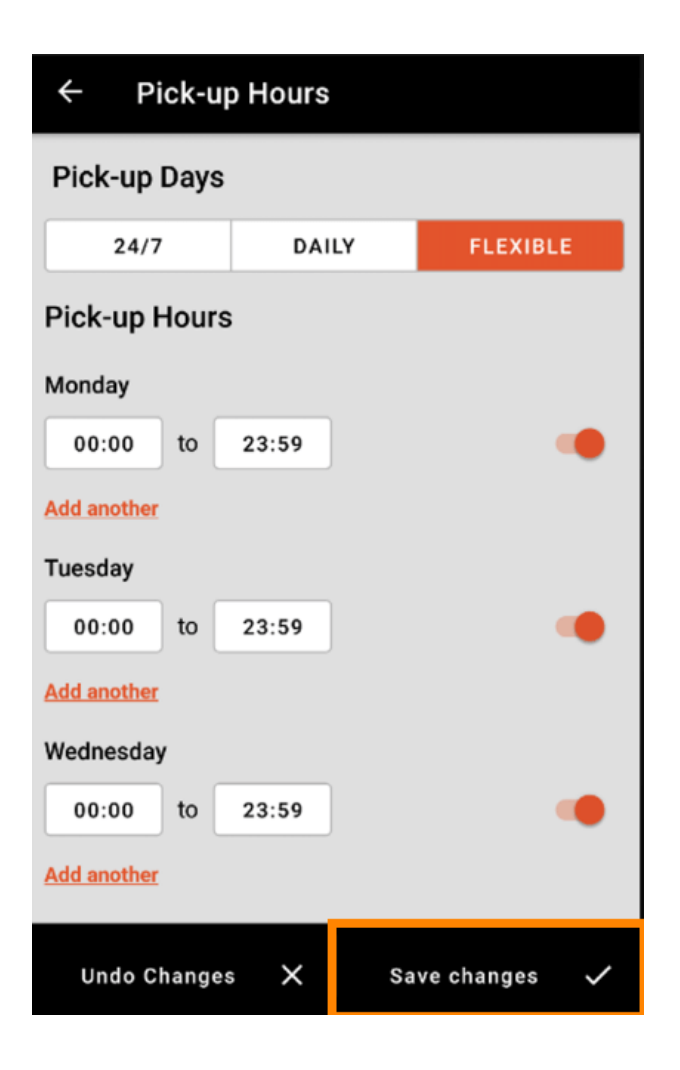

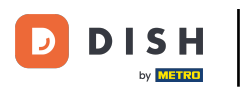

## Pulse Sí para confirmar los cambios.

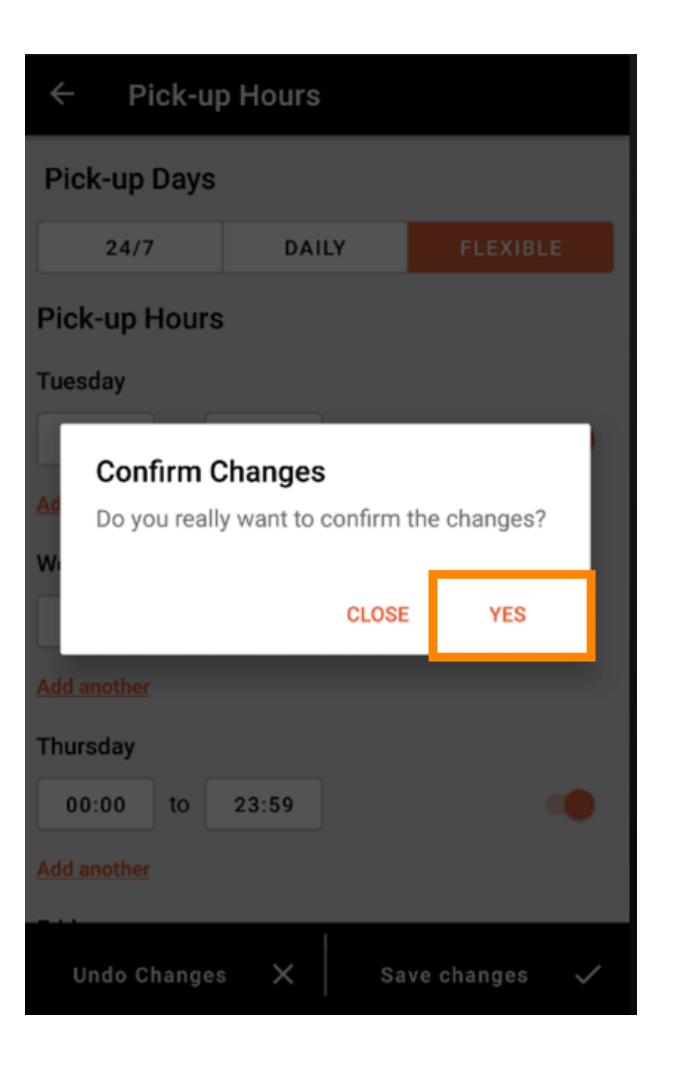

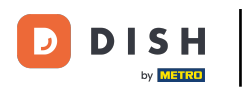

Luego verás la notificación de los horarios de entrega/recogida actualizados exitosamente.

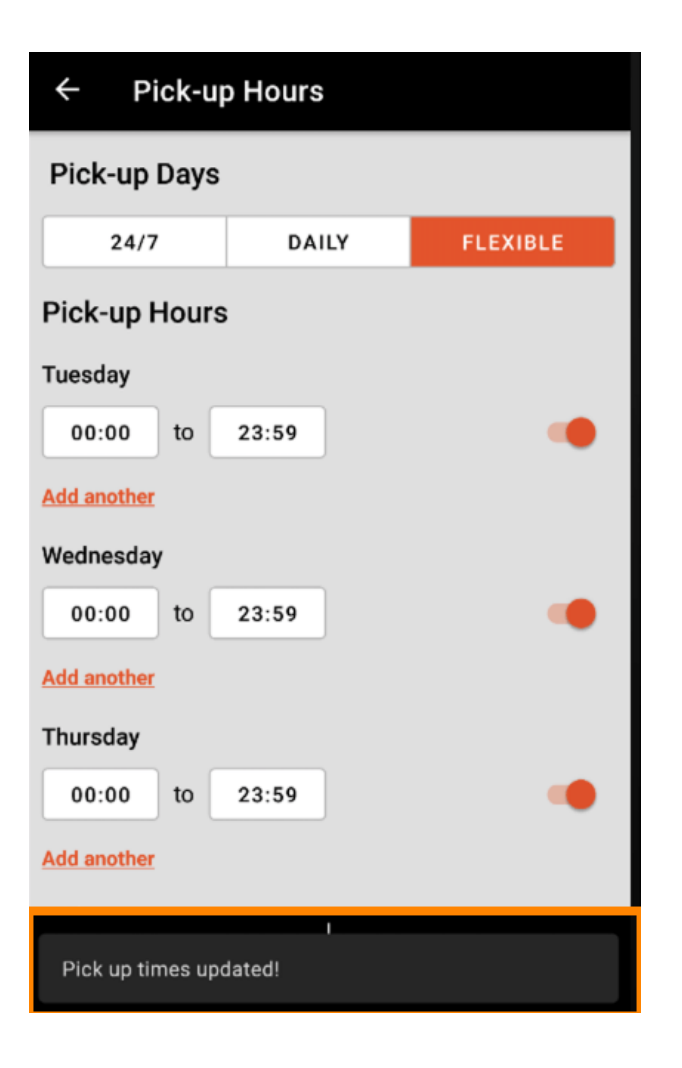

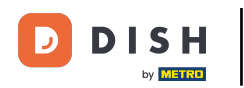

Para volver a la vista general de su horario de apertura, simplemente haga clic en la flecha. Eso es todo. Estás listo.

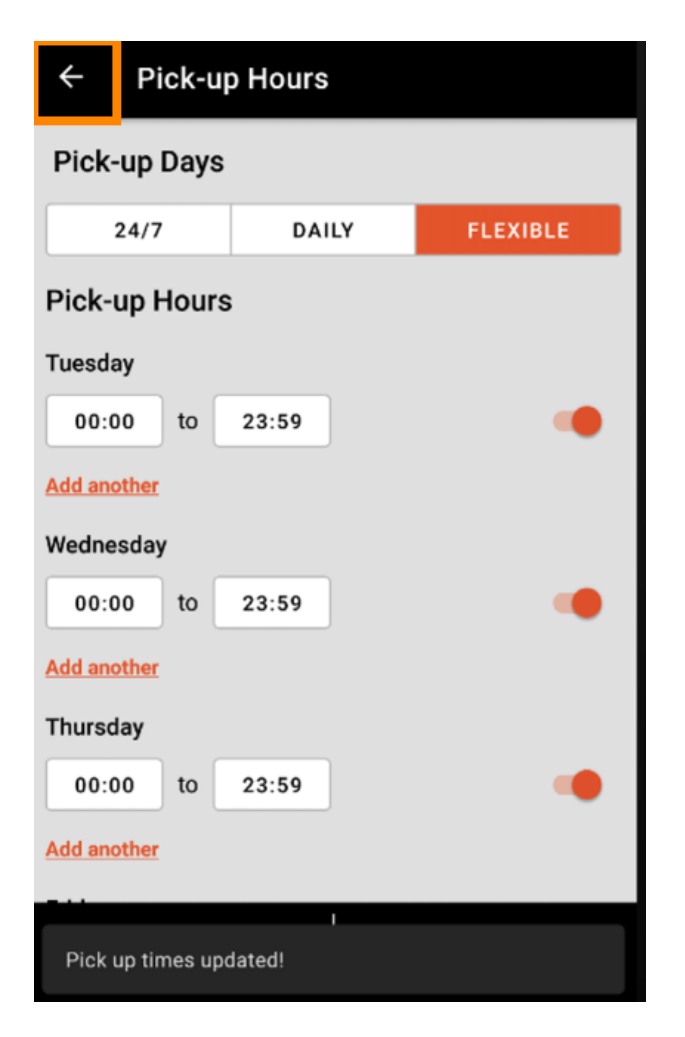

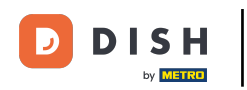

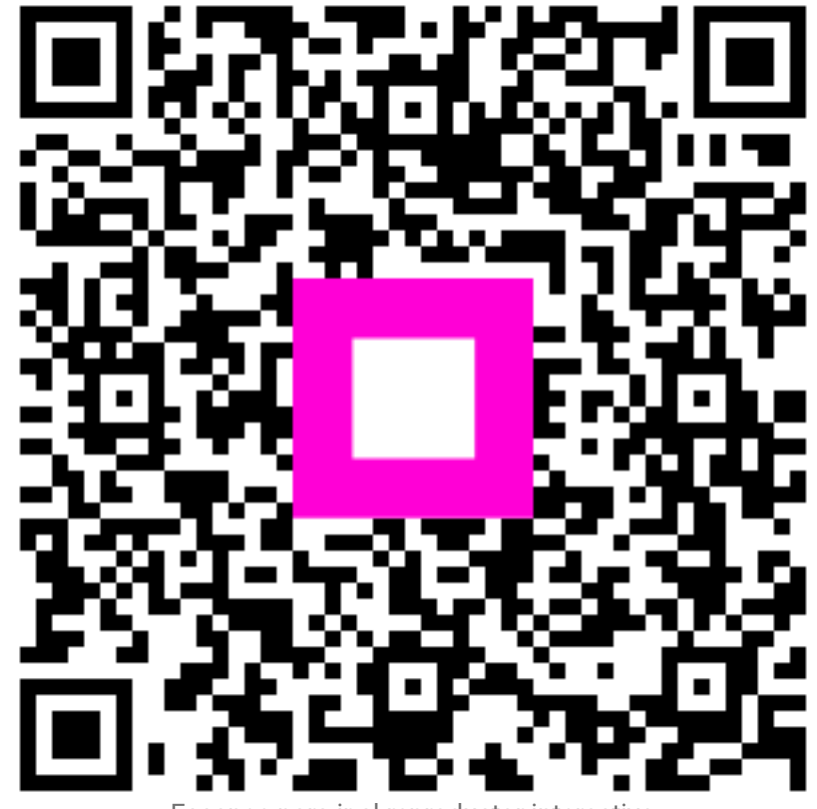

Escanee para ir al reproductor interactivo